## **Procedures REFAC – Christelijke Mutualiteiten**

## Twee te volgen stappen op verschillende momenten!

• Vanaf het ontvangen per post van uw UCP (Uniek Contact Punt) en de datum van het in productie gaan van het systeem

Software SOFT33 > Beheer > Praktijken > dubbelklik op de praktijk > vak Facturatie > Breng de UCP en de datum van in productie gaan in > Opslaan

| <b>∏</b> +<br>Afsluiten       | - 🔍<br>Detai       | D<br>Nieuw | <b>√</b><br>Opslaar          | N<br>Verwijd | <b>∢</b><br>Vorige | ►<br>Volgende | Afdru |
|-------------------------------|--------------------|------------|------------------------------|--------------|--------------------|---------------|-------|
| C Groep                       | 💱 Facturatie       |            | 💋 Opmerkingen                |              | 🕼 Verstrekkers     |               |       |
| _ Factur                      | atie               |            |                              |              |                    |               |       |
| Facturatiewijze               |                    |            | Individuele C Groep C Andere |              |                    |               |       |
| Klant                         |                    |            | CJa                          | Nee          | ī.                 |               |       |
| Type getuigschriften          |                    |            | CD                           | ۰G           | СН                 |               |       |
| Model getuigschriften         |                    |            | <b>⊙</b> 1                   | C 2          | C Aria             | al CTe        | xte   |
| Afdrruk bedrag<br>op attesten |                    |            | (€ Ja                        | C Nee        | 1                  |               |       |
| Factur                        | atiecentru         | im _       | 1                            |              |                    |               | -     |
| UCP C                         | hristelijke        | landsbon   | 126                          | 💌 vanaf      | 01/1               | 0/2012        |       |
| Bedrijf:                      | snr                |            | 1                            |              |                    |               | -     |
| Laatste                       | Laatste factuur nr |            |                              | 043          |                    |               |       |

• Als de datum van in productie gaan is aangebroken

Software SOFT33 > Beheer > Basisgegevens > Landsbonden > dubbelklik op « Landsbond der Christelijke Mutualiteiten » > In het vak « Verscheidene », kies Samenvatting per Unie > Opslaan

| Afsluiten Nieuv | 🗸 💊 🚽 🕨 🖹<br>) Opslaan Verwijd Vorige Volgende Afdrukk |                                                                       |  |  |  |  |
|-----------------|--------------------------------------------------------|-----------------------------------------------------------------------|--|--|--|--|
| - Signalement   |                                                        | RIZIV dragers                                                         |  |  |  |  |
| Code            | 1                                                      | Localisatie C:\Infi33\Fact\wittemans 2<br>Formaat C Diskette C CD-Rom |  |  |  |  |
| Omschrijving    | Landsbond der Christelijke                             |                                                                       |  |  |  |  |
|                 | Mutualiteiten                                          |                                                                       |  |  |  |  |
|                 | Behandeling vd magnetische schijven                    |                                                                       |  |  |  |  |
| Adres           | Haachtsesteenweg, 579 P.B. 49                          | Schrapping na transfer                                                |  |  |  |  |
| P.C Gemeen      | 1031 BRUSSEL                                           | Verscheidene                                                          |  |  |  |  |
| Telefoon        | 02/246.41.11                                           | Betaling op 💽 Bekening 1 💭 Bekening 2                                 |  |  |  |  |
| Gsm             |                                                        |                                                                       |  |  |  |  |
| Fax             |                                                        | Samenvaturg I C per organisme C per unie                              |  |  |  |  |
| E-mail          |                                                        | _ Statuut                                                             |  |  |  |  |
| Referentie      |                                                        | Actief • Ja C Nee                                                     |  |  |  |  |

Vanaf de datum van in productie gaan van het systeem worden de papieren facturen van alle Christelijke Mutualiteiten verstuurd<u>naar één adres (</u>uw **UCP**).